# Εγχειρίδιο πρόσβασης στον ειδικό τόπο του ΥΠΕΣ για το Προσωπικό Τοπικής Αυτοδιοίκησης.

Κατά την είσοδό σας στην ασφαλή σελίδα : https://aftodioikisi.ypes.gr θα συναντήσετε έξι εικονίδια. Επιλέγετε το εικονίδιο Προσωπικό Τοπικής Αυτοδιοίκησης.

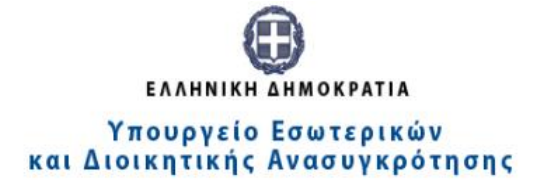

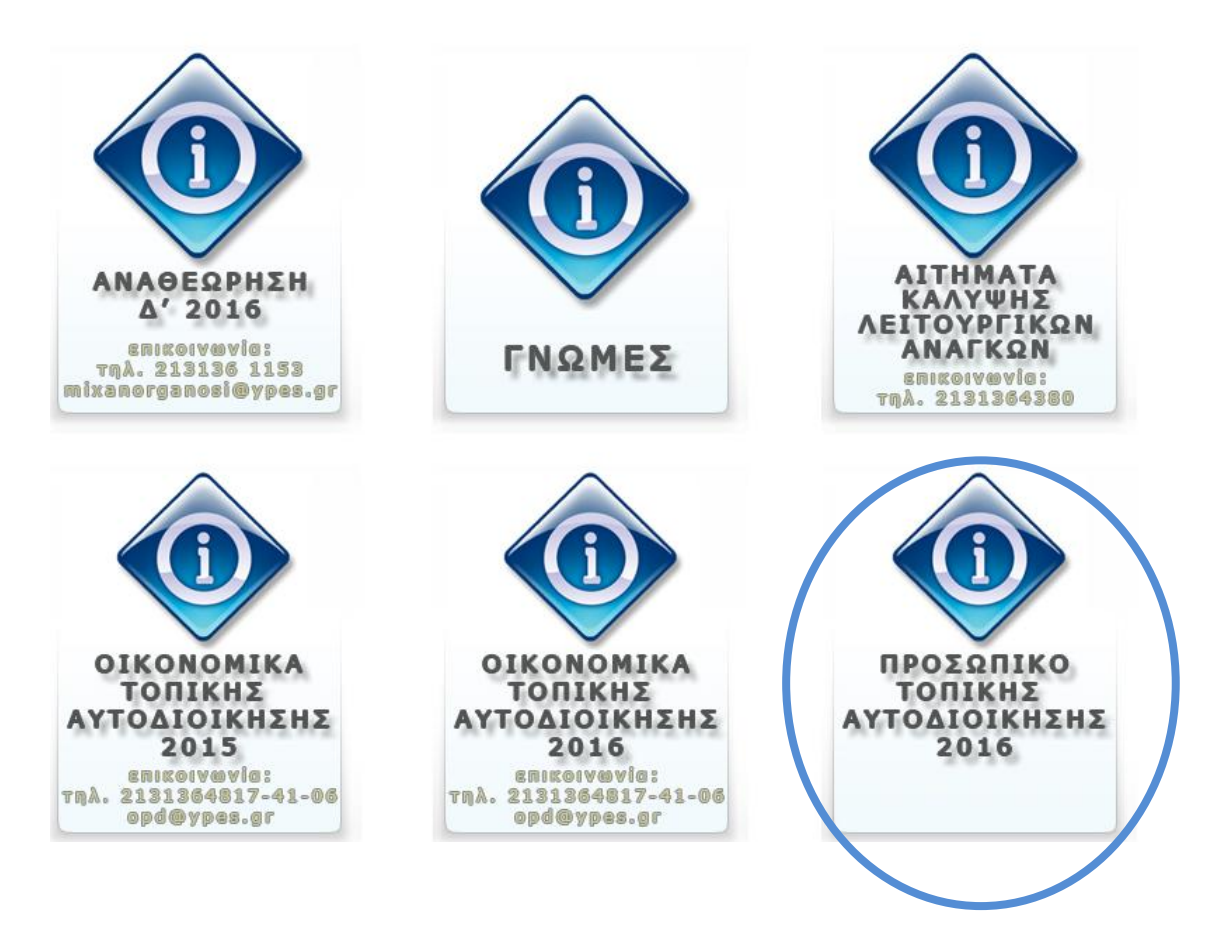

Πατώντας πάνω, θα σας ζητηθεί User Name και Password.

<u>Ως User Name</u> καταχωρείτε τον δωδεκαψήφιο κωδικό που αντιστοιχεί στο φορέα σας και σας είναι ήδη γνωστός από τον πίνακα «ΚΩΔΙΚΟΛΟΓΙΟ ΦΟΡΕΩΝ Τ.Α.».

<u>Ως **Password**</u>, καταχωρείτε τον οκταψήφιο κωδικό αριθμό πρόσβασης που σας εστάλη από το Τμήμα Παρακολούθησης & Επεξεργασίας Στοιχείων Προσωπικού Τοπικής Αυτοδιοίκησης της Δ/νσης Προσωπικού Τ.Α του ΥΠΕΣΔΑ.

| Authentication Required |                                                                                                    |  |  |
|-------------------------|----------------------------------------------------------------------------------------------------|--|--|
| ?                       | A username and password are being requested by https://aftodioikisi.ypes.gr. The site says:<br>"Authorization Required" |  |  |
| User Name:              |                                                                                                    |  |  |
| Password:               |                                                                                                    |  |  |
|                         | OK Cancel                                                                                                    |  |  |

Προχωρώντας συναντάτε τη σελίδα με τα δύο εικονίδια, ένα για κατέβασμα αρχείων και ένα για ανέβασμα.

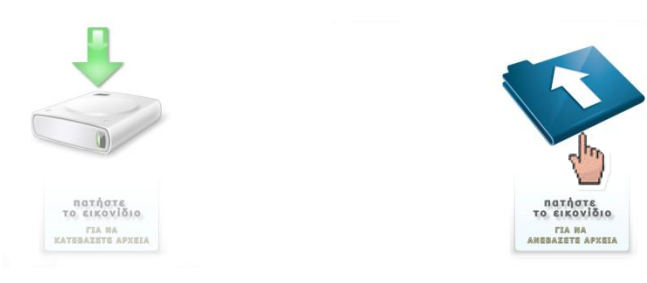

Πατώντας στο πρώτο εικονίδιο προωθείστε στη σελίδα όπου μπορείτε να κατεβάσετε διάφορα έγγραφα που διατίθενται από τη πιο πάνω υπηρεσία.

# Index of /prosopiko\_TA/downloads

| Name             | Last modified | <u>Size</u> | Description |
|------------------|---------------|-------------|-------------|
| Parent Directory |               | -           |             |

Apache/2.2.22 (Ubuntu) Server at aftodioikisi.ypes.gr Port 443

Πατώντας στο εικονίδιο για να ανεβάσετε αρχείο/α, θα σας επιτραπεί είσοδος στη σελίδα διαδικασίας **upload**.

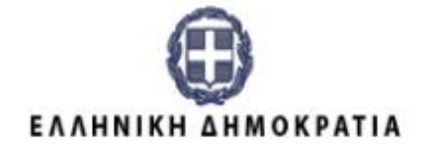

# Υπουργείο Εσωτερικών και Διοικητικής Ανασυγκρότησης

# ΠΡΟΣΩΠΙΚΟ ΤΟΠΙΚΗΣ ΑΥΤΟΔΙΟΙΚΗΣΗΣ

Filename: Choose File No file chosen Υποβολή

Εκεί θα σας ζητηθεί να εισάγετε το αρχείο από το δικό σας υπολογιστή (επιζητώντας το σε διαδρομή του τοπικού μηχανήματος) και ακολούθως, πατώντας το Υποβολή, θα γίνει το ανέβασμα στην ιστοσελίδα.

## ΠΡΟΣΟΧΗ : ΣΗΜΑΝΤΙΚΗ ΠΡΟΫΠΟΘΕΣΗ

Το αρχείο που θα ανεβάσετε γίνεται δεκτό μόνο **στον τύπο (π.χ. xls, .xlsx) και με το όνομα που θα καθορίζεται κάθε φορά** από το Τμήμα Παρακολούθησης & Επεξεργασίας Στοιχείων Προσωπικού Τοπικής Αυτοδιοίκησης της Δ/νσης Προσωπικού Τ.Α του ΥΠΕΣΔΑ, το οποίο θα είναι με λατινικούς χαρακτήρες χωρίς κενά στο όνομά του, ως εξής:

### ZXCVBNMLKJ\_ όπου:

ZXCVBNMLKJ\_: Ειδικό πρόθεμα, οι χαρακτήρες του οποίου θα αφορούν στη συλλογή που πραγματοποιείται κάθε φορά και για το οποίο θα ενημερώνεστε σε σχετικό έγγραφο ή εγκύκλιο του ΥΠΕΣΔΑ.

#### ΠΡΟΣΟΧΗ στην κάτω παύλα και στη χρήση μόνο κεφαλαίων λατινικών χαρακτήρων!

Τέλος, ολοκληρώνοντας επιτυχώς, το σύστημα θα εμφανίσει και το αντίστοιχο μήνυμα, το οποίο μπορείτε να εκτυπώσετε ως αποδεικτικό υποβολής πατώντας δεξί κλίκ και επιλέγοντας ΕΚΤΥΠΩΣΗ:

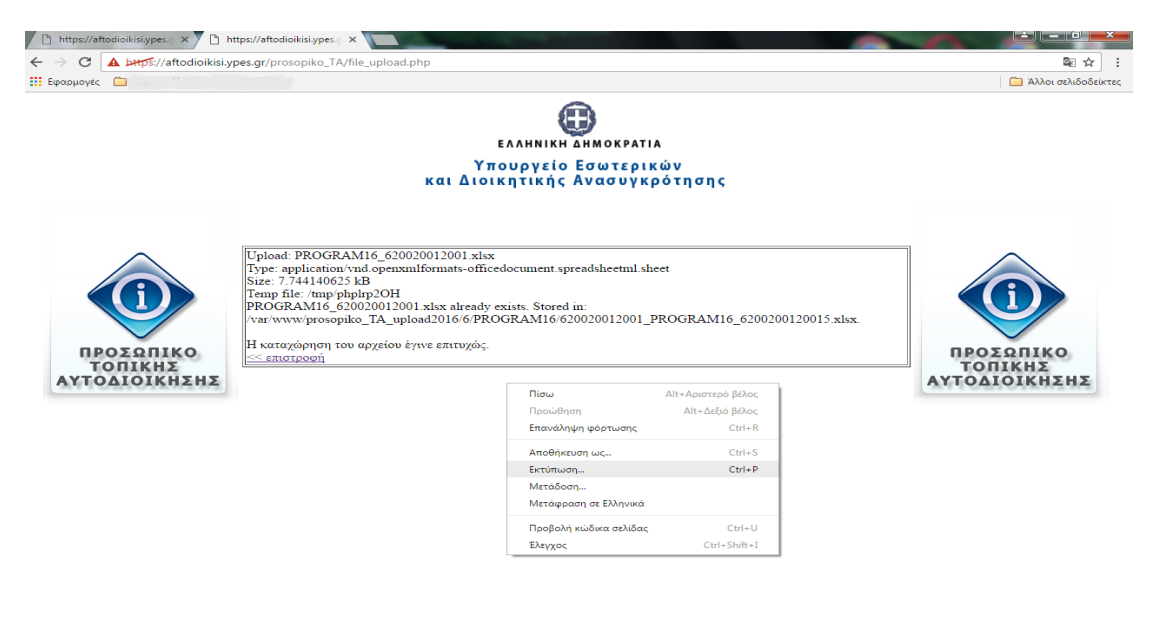

Ειδοποίηση: Την πρώτη φορά που θα καταχωρήσετε την ηλεκτρονική διεύθυνση ενδέχεται να εμφανιστεί μήνυμα σχετικά με την ασφάλεια αυτής της τοποθεσίας Web. Ακολουθήστε τις οδηγίες του παραρτήματος του εγχειριδίου